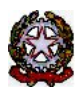

### MINISTERO DELLE INFRASTRUTTURE E DEI TRASPORTI

DIPARTIMENTO PER I TRASPORTI E LA NAVIGAZIONE

DIREZIONE GENERALE PER LA MOTORIZZAZIONE PER I SERVIZI AI CITTADINI ED ALLE IMPRESE IN MATERIA DI

TRASPORTI E NAVIGAZIONE

Centro Elaborazione Dati

Via G. Caraci, 36 - 00157 Roma

CED Prot N° U000006236

Roma, 02/05/2023 COMUNE DI CAMPO NELL'ELBA - POLIZIA MUN.LE VIA VERDI 57 57034 <u>CAMPO NELL'ELBA</u> (LI)

#### OGGETTO: Utenza del servizio telematico relativa all'accesso agli archivi della Motorizzazione Civile Avviso di pagamento ai sensi dell'art. 10, comma 6, del D.P.R. 28.9.94 n° 634.

#### Codice Utente : CMLI0017

Avviso di pagamento relativo al 1° trimestre dell'anno 2023. Emesso il 02/05/2023

| Tipo<br>Transazione | Postazione  | Numero<br>Transazioni | Importo<br>Unitario | Importo Totale |  |
|---------------------|-------------|-----------------------|---------------------|----------------|--|
| INFO1               | Sede Utente | 233                   | 0,444               | 103,45 €       |  |
| INFO7               | Sede Utente | 5                     | 0,444               | 2,22 €         |  |

| Totale Avviso:    | 238     |  | 105,67 € |
|-------------------|---------|--|----------|
| Saldo contabile v | 0,00 €  |  |          |
| Totale dovuto:    | 105,67€ |  |          |

Data Scadenza Pagamento: 30/05/2023

**Per gli utenti che intendono effettuare il pagamento tramite PagoPA**, il versamento può essere eseguito direttamente on-line tramite l'apposita funzione oppure è possibile utilizzare l'avviso PagoPA di seguito riportato (IUV) tramite i servizi messi a disposizione dai PSP o recandosi presso uno degli sportelli fisici (Uffici postali, sportelli bancari, ecc.) abilitati sull'intero territorio nazionale. Le istruzioni di dettaglio su come operare sono riportate nel Manuale utente scaricabile dall'applicazione.

**Per gli utenti in regime di Tesoreria Unica**, il versamento dev'essere eseguito per il tramite della procedura telematica utilizzata dai tesorieri per tutte le operazioni sui conti di tesoreria unica, inviando il flusso per l'esecuzione dei versamenti all'Erario dello Stato (codice 262004). Nel flusso devono essere specificati: il codice della Tesoreria territorialmente competente, l'imputazione a competenza/residui, l'imputazione completa del versamento (capo, capitolo e articolo), la descrizione della causale del versamento.

<u>Per il resto dell'utenza</u> il versamento, intestato alla sezione di Tesoreria provinciale dello Stato, competente per territorio, con imputazione:

CORRISPETTIVI TRIMESTRALI - UTENZA DPR 634/94 - CAPO XV CAPITOLO 2459

può essere effettuato mediante bonifico bancario utilizzando il codice IBAN: IT85B0100003245313015245900

L'utente in indirizzo <u>deve inserire gli estremi del versamento, allegando la relativa attestazione,</u> <u>nell'applicazione web Infocont Contratti entro il 31 gennaio 2023, ad eccezione di coloro che</u> <u>effettueranno il pagamento tramite PagoPA per i quali non è richiesto di inserire alcuna</u> <u>documentazione comprovante l'avvenuto pagamento.</u>

> f.to Il Dirigente (Dott. Gaetano Servedio)

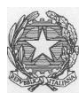

# Ministero delle Infrastrutture e dei Trasporti

DIPARTIMENTO PER LA MOBILITA' SOSTENIBILE Direzione Generale per la Motorizzazione, per i servizi ai cittadini ed alle imprese in materia di trasporti e navigazione CED – Divisione 7

## **COMUNICAZIONE 02/2023**

Con la presente comunicazione, si ricorda che gli utenti che non avranno provveduto, **entro il 20 maggio 2023**, a regolarizzare le posizioni contabili relative al pagamento del canone annuo e dei corrispettivi trimestrali del 1°, 2°, 3°, 4° trimestre 2022, nonché i mancati rinnovi annuali e novennali, saranno scollegati.

Saranno altresì scollegate le posizioni contabili relative allo stato "Pagamenti DA VERIFICARE" per i quali, a distanza di mesi, non è stato trovato alcun riscontro sui flussi trasmessi dalla Ragioneria Generale dello Stato.

Si fa presente che non è più possibile utilizzare, quale forma di pagamento, la modalità del **bollettino postale;** i pagamenti, pertanto, devono essere regolarizzati attraverso l'applicazione web Infocont con la quale è possibile effettuare i pagamenti attraverso la piattaforma Pagopa oppure è possibile eseguire il pagamento attraverso il bonifico bancario. In quest'ultima ipotesi, occorre allegare la quietanza. Di seguito le indicazioni per l'esecuzione della procedura Pagopa:

| Il pagamento puo' essere effettuato con PagoPa:                                                                                                    |  |  |  |  |  |  |
|----------------------------------------------------------------------------------------------------|--|--|--|--|--|--|
| 1)Selezionate un avviso di pagamento, indicate la vostra P.IVA e premete il pulsante 'Crea posizione debitoria'.                                                                                                    |  |  |  |  |  |  |
| Partita IVA                                                                                                    |  |  |  |  |  |  |
| Crea posizione debitoria                                                                                                    |  |  |  |  |  |  |
| Per annullare una posizione debitoria selezionate un avviso di pagamento e premete il pulsante 'Annulla posizione debitoria'.                                                                                                    |  |  |  |  |  |  |
| Annulla posizione debitoria                                                                                                    |  |  |  |  |  |  |
| 2)Successivamente premete il pulsante 'Paga con PagoPA'. L'applicazione vi permettera' di stampare un avviso che potrete pagare presso un<br>qualsiasi punto PagoPa, oppure potrete procedere ad effettuare il pagamento direttamente on line (utilizzando l'Id Carrello PagoPA generato). |  |  |  |  |  |  |
| Paga con PagoPA                                                                                                    |  |  |  |  |  |  |

Deve essere indicata la Partita IVA nel campo corrispondente e successivamente premere Crea posizione debitoria

Una volta creata la Posizione debitoria, il sistema restituisce un messaggio di conferma: questo consiglia di copiare l'**ID Carrello PagoPA** che il sistema ha impostato nella colonna (nell'esempio il 228348): La creazione della posizione debitoria e' stata effettuata con successo. Puo' essere ricercata utilizzando l'Id Carrello PagoPA e pagata accedendo al pulsante Paga con PagoPA.

Si ricorda di <u>NON inserire impegni a pagare</u> (Determine, Delibere, Mandati)

| Un so | Un solo elemento trovato.   |                                                 |             |                   |                            |                   |                              |                                     |                          |  |
|-------|-----------------------------|-------------------------------------------------|-------------|-------------------|----------------------------|-------------------|------------------------------|-------------------------------------|--------------------------|--|
| Sel.  | Codice<br>Sede<br>Operativa | Denominazione<br>Ente                           | Partita IVA | Anno<br>Contabile | Importo Canone<br>Proposto | Codice Versamento | Data<br>Versamento<br>Canone | Data<br>Inserimento<br>Vers. Canone | ID<br>Carrello<br>PagoPA |  |
| 0     | CMRM0053                    | COMUNITA'<br>FONTEN.UOVA<br>PROV.LE<br>DELL'OMO | 09478270011 | 2021              | 0,00                       |                   | 16/09/2022                   | 16/09/2022                          | 228348                   |  |

Premere il bottone Paga con PagoPA ed il sistema apre una nuova pagina sul sistema dei Pagamenti.

| PORTALE           | PAGAMENTI                                 | 📕 İ 🧰 DE                    |                                      | Serve aiuto? 💬 🏼            | 🕩 Portale de            | ell'autor | nobilista CN   | MRM005301              |
|-------------------|-------------------------------------------|-----------------------------|--------------------------------------|-----------------------------|-------------------------|-----------|----------------|------------------------|
| Home              | Pagamenti                                 | Bollettini                  | Verifiche                            |                             | 🏋 Ca                    | rrello    | € Pagatore     | i⊟ Tariffari           |
| Compila           | a i campi presenti                        | i per ricercare             | le pratiche nel cassetto dei tuoi pa | agamenti.                   |                         |           |                |                        |
| A Qua<br>ricezion | alora sia stato eff<br>1e dell'avvenuto p | ettuato un pa<br>pagamento. | igamento online e la pratica non ris | sulti ancora PAGATA, si pre | ega di <b>attende</b> l | re i nece | essari tempi t | t <b>ecnici</b> per la |
| Tariffari         | io (i)                                    |                             |                                      |                             |                         |           |                |                        |
| CATAL             | LOGO PRATICHE NA                          | AZIONALE                    | ~                                    |                             |                         |           |                |                        |
| Selezior          | ne Pratica                                |                             |                                      |                             |                         |           |                |                        |
| Selo              | ezionare                                  |                             |                                      |                             |                         | ~         |                | erca Pratica           |
| ld. Carre         | allo ()                                   | Codice IUV ()               | I                                    | Estremo Pagamento (i)       |                         |           |                |                        |
| 22834             | 8                                         | Codice IUV                  |                                      | Estremo Pagamento           |                         |           |                |                        |
| Data Cre          | eazione Richiesta (Da                     | )                           | Data Creazione Richiesta (A)         | Data Pagamento IUV (Da)     |                         | Data Paga | amento IUV (A) |                        |
| gg / m            | m / aaaa                                  |                             | gg / mm / aaaa                       | gg / mm / aaaa              |                         | gg / mn   | n/aaaa         |                        |
|                   | i Filtri Avanzati                         |                             |                                      |                             | arrello Creato          |           | Pagamenti      | Del Giorpo             |
|                   | Wia Ricerca                               |                             |                                      |                             | Larreno Creato          |           | Pagamenu       |                        |

In questa pagina riportare il numero **ID Carrello PagoPA** creato in precedenza, nel campo **Id Carrello** della pagina del Portale Pagamenti e premere il bottone Avvia Ricerca.

Sotto comparira' l'elemento da pagare. Con il tasto + a destra e' possibile scegliere tra:

- a) Stampa avviso di pagamento, per stampare un avviso e pagarlo con tutte le possibili modalita' descritte sullo stesso.
- b) Paga Online, per effettuare il pagamento direttamente con Carta di Credito, Conto corrente o ulteriori metodi.

| <b>Q</b> Avvia Ricerca           | VItimo Carrello Creato |           | 茸 Pagamenti Del Giorno |              |                    |                                                        |
|----------------------------------|------------------------|-----------|------------------------|--------------|--------------------|--------------------------------------------------------|
|                                  |                        |           |                        |              | C <sup>I</sup> Svu | iota Ricerca e Cancella Filtri                         |
| Visualizza 10 💛 elementi         |                        |           |                        |              |                    | Totale elementi: 1                                     |
| ld. Carrello 🕮 🛛 Id. Richiesta 💷 | Cod. Tariffa 🛍         | Ambito 🛍  | Urgente 🖽              | Cumulativa 🕫 | Stato 🔃            | Data Creazione 🛍                                       |
| 228348 396896                    | INF2                   | NAZIONALE | NO                     | NO           | DA PAGARE          | 16/09/2022                                             |
| << < 1 di 1 > >>                 |                        |           |                        |              | <b>⊙</b><br>€ s    | Dettaglio<br>itampa avviso di pagamento<br>Paga Online |

Si fa presente che gli utenti i quali hanno provveduto al rinnovo novennale, possono scaricare il contratto direttamente dalla piattaforma Infocont.